## 学生维护手机号和银行卡信息的操作流程

🛕 内容较长,但请同学们耐心看完并按要求操作~

同学们在校期间,学校发放的奖学金、助学金、劳务费、 医药费报销款以及助学贷款余额退回、一卡通余额退款等各 种款项,均需支付到**学生本人的银行借记卡**中,请同学们及 时登录财务处综合信息门户,对**相关信息**进行维护及确认。

操作步骤:

一、登录信息维护平台-【财务查询系统】

1. 校园网环境登录

进入首都经济贸易大学官网首页 cueb. edu. cn, 点击右 上角"信息门户"后进入统一身份认证登录界面。

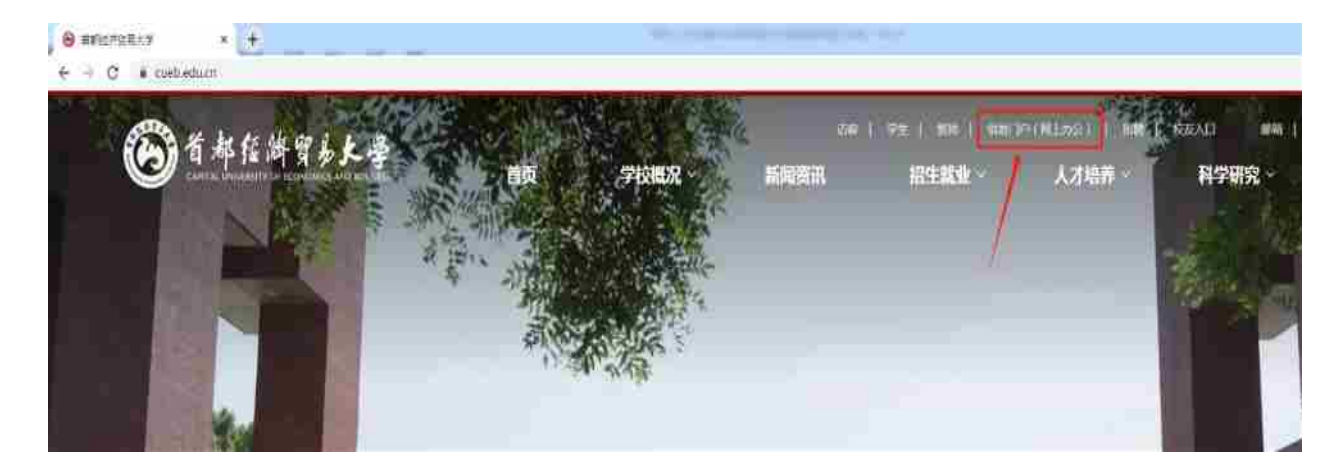

统一身份认证登录用户名为学生学号,登录初始密码为Sjm 加身份证号后六位,技术支持电话010-83951170。

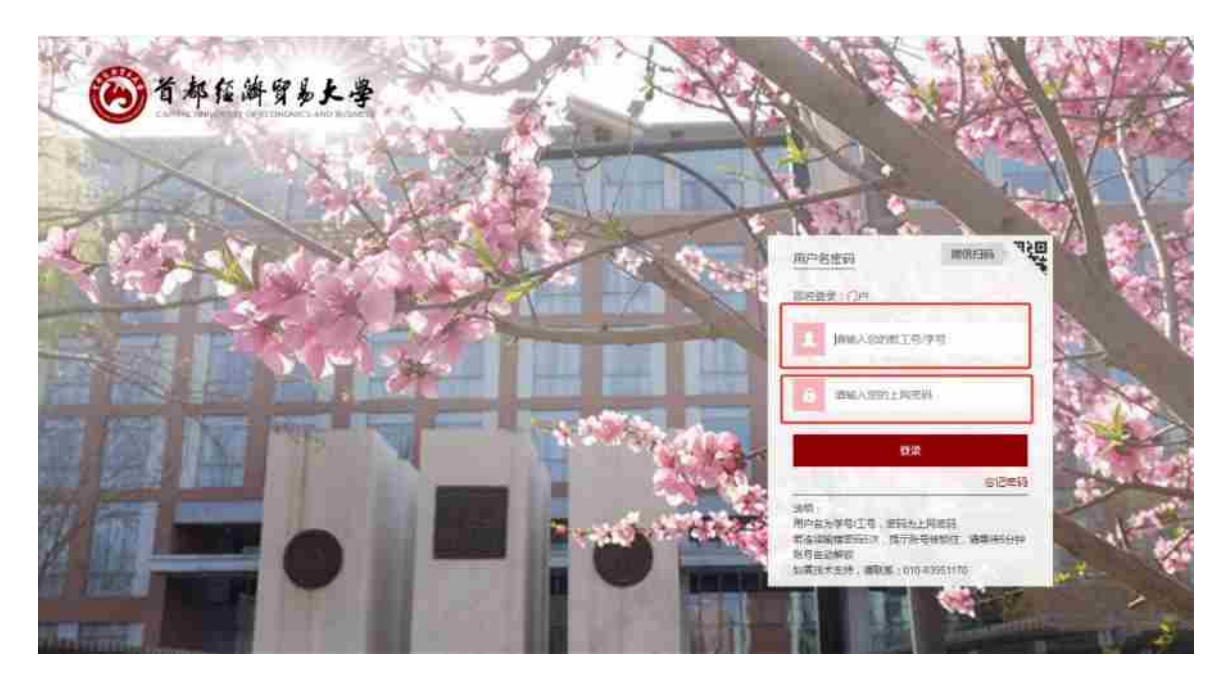

登录进入【综合信息门户】后,在业务类应用中选择【财务

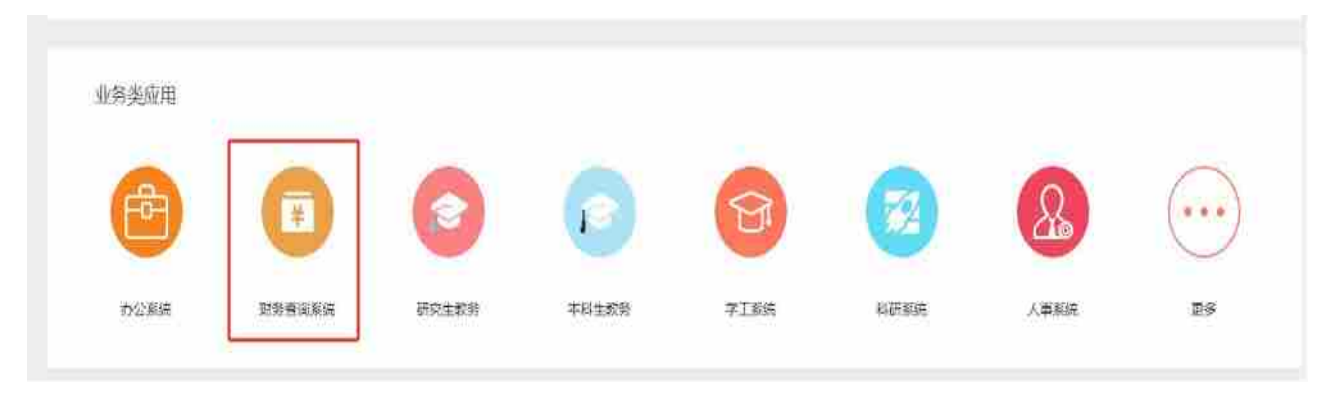

查询系统】。

## 2. 校外网络环境登录

浏览器输入 https: //webvpn.cueb.edu.cn 进入学校 VPN 登录页面,用户名为学号,初始密码为: Sjm 加身份证 后位 (VPN 登录技术支持电话 010-83951170)。

| WebVPN I wasyFite    |          |                              | 9 g L 4 (# |
|----------------------|----------|------------------------------|------------|
|                      |          | 마양규<br>APG<br>TT<br>Billinge |            |
| 关守装。 全兼等<br>放一款祭干部周1 |          |                              |            |
|                      | <b>@</b> |                              | Baute      |

点击【综合信息门户】进入统一身份认证页面,用户名为学 号,初始密码为: Sjm 加身份证后六位,技术支持电话

| (B WEWPN    |          | Ctrl)              | . HEREITARE SA                                                                                                    |       |
|-------------|----------|--------------------|----------------------------------------------------------------------------------------------------|-------|
| 业务系统        | Б знемия | Contraction        | R.F                                                                                                    | 40    |
| 外交数据库       |          |                    | 0                                                                                                    |       |
| () 首都在游贸易大学 |          |                    |                                                                                                    |       |
| Ale sold    |          | 1005284<br>1002213 | UST HIM                                                                                                    |       |
|             |          |                    | 10-94                                                                                                    |       |
|             |          |                    | CRACK AND A CONTRACT OF A CONTRACT OF A CONT | N THE |

010-83951170.

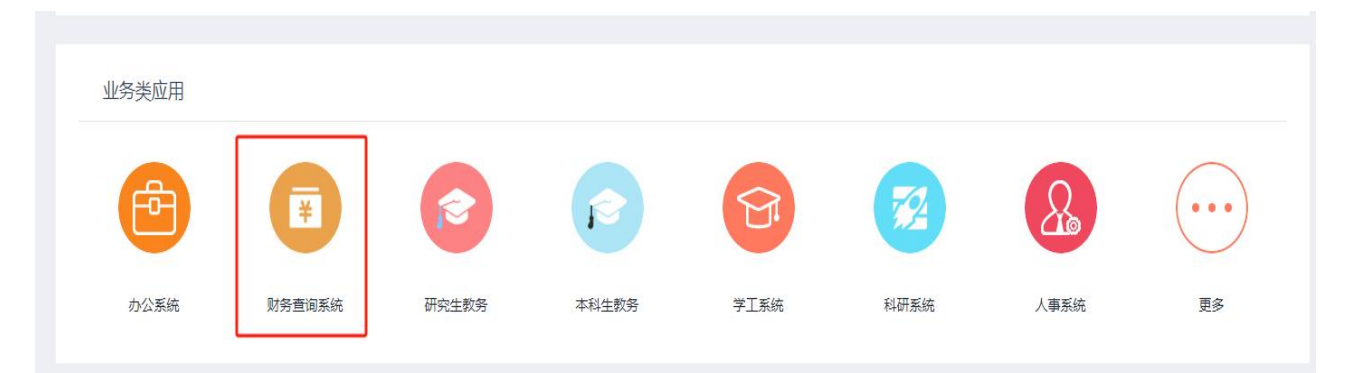

进入后在业务类应用中选择【财务查询系统】。

### 二、手机号信息维护

点击进入【财务查询系统】后,选择页面左侧【新版财 务查询】-【我的财务信息】-【财务信息维护】,核对【手 机号】信息,若无误则无需修改;若为空或有误,请填写正 确信息,点击确认修改。请务必维护手机号,否则后续支付 申请页面将无法保存。如有变化,请及时登录系统修改。

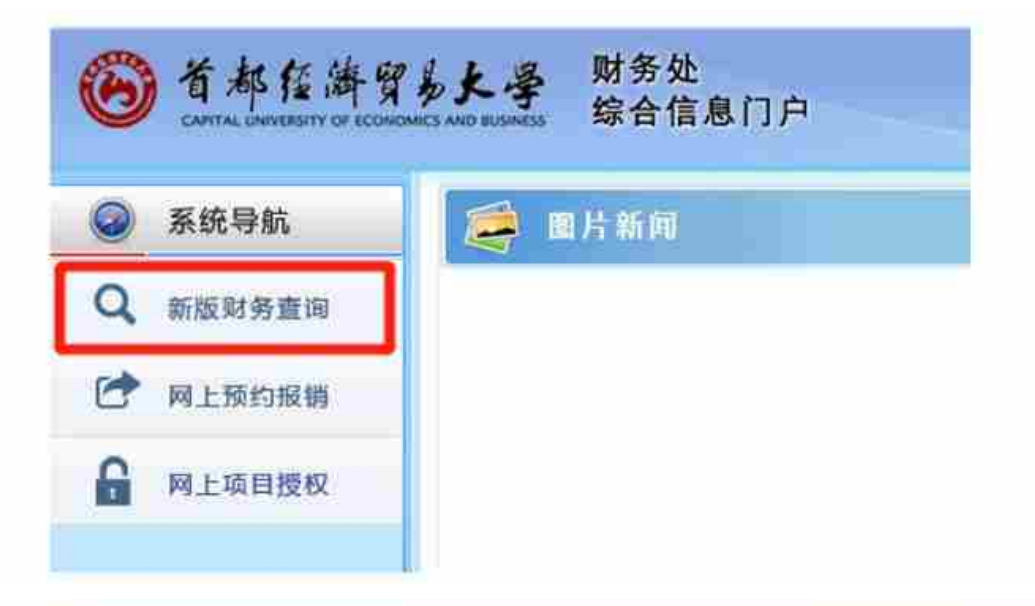

| LOR           | -               |          |     |         |  |
|---------------|-----------------|----------|-----|---------|--|
| 2             |                 | 24508e4  |     |         |  |
| TERMIX STR    | and provide the | TTLUGED. |     |         |  |
| ETRAN MUTUR   |                 |          |     |         |  |
| TINSTAGE      |                 |          | 94  | 1201.00 |  |
| 1715-12-001-6 |                 |          |     |         |  |
| And States    |                 |          |     |         |  |
|               |                 |          |     |         |  |
|               |                 |          | 304 |         |  |

#### 三、银行卡信息维护

点击进入【财务查询系统】后,选择右上角【网上预约 报销】-【酬金信息维护】-【个人(酬金)卡号修改】,核 对个人银行卡信息,若无误则无需修改;若为空或有误,请 填写正确信息,完成后点提交审核即可。如有信息变动,请 及时登录系统修改。特别提示:

1. 只允许添加本人的银行卡信息;

2. 北京银行卡、其他银行卡只能选择其中一个卡类型添加;
3. 建议优先添加北京银行卡;

北京银行卡无需选择开户行,其他银行卡需要选择正确的
开户行,操作时通过关键字或联行号进行查询选择;

5. 新生第一次填写时, 不显示"老卡号"信息, 直接填写"新卡号"即可。

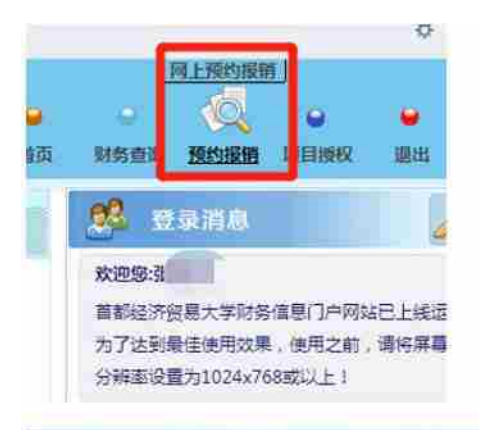

| 6 省林信涛         | <b>贸易大学</b> 财务处<br>综合信息门户 |        |        |     | 11 AM    |
|----------------|---------------------------|--------|--------|-----|----------|
| RLENDER SCHOOL | Madiania.                 |        |        |     |          |
| State 10       | OX HHERE OX MAINE         |        |        |     |          |
| A              | R                         |        | 个人未可称改 |     |          |
| - namerra      | OR# i #n                  |        |        |     |          |
| W HEARDY       | 482                       | 60     | 18:070 | 9.5 |          |
| 今人(開始)並早期改     | 1. 元世間店                   | 621448 |        | 14  | / #8     |
|                | 2 Augo                    |        |        | ta: | Z (100 - |
|                |                           |        |        |     |          |

修改北京银行卡界面如下:

| 卡类型   | 北京银行   |   |
|-------|--------|---|
| 老卡号   | 621468 |   |
| 新账号名称 |        |   |
| *新卡号  |        |   |
| 开户行   | /      | ٩ |
| 附件 /  | 區 上传附件 |   |
| _     |        |   |

# 修改其他银行卡界面如下:

| 卡类型   | 其他银行          | 4 |
|-------|---------------|---|
| 老卡马   |               | 1 |
| 新账号名称 |               |   |
| *新卡号  |               |   |
| 开户行   |               | ٩ |
| 附件    | <b>這</b> 上传附件 |   |
|       |               |   |
|       |               |   |

| 舟行:                      | 幸福街 |              |  |
|--------------------------|-----|--------------|--|
| 行导                       |     |              |  |
| A 550 4                  |     |              |  |
|                          |     |              |  |
| <b>н</b> еб              |     | 联行号 =        |  |
| 中國王南銀行發份有限公司北京幸福街支行      |     | 102100000474 |  |
| 中國工業現行股份有限公司济海棠福街支行      |     | 102451012209 |  |
| · 国建<br>投張行股份有限公司白城幸福安支行 |     | 105247000162 |  |
| 2週間 行弊坊幸福街支行             |     | 301458000159 |  |
| 中國語行政治有限公司任要掌權態度行        |     | 302241000152 |  |
| 中國共和國行政份有限公司长春幸福街支行      |     | 303241004107 |  |
| ·夏朗·子段份有限公司长春幸福街支行       |     | 304241012834 |  |
| 1商語 于股份有限公司济南幸福街支行       |     | 308451028214 |  |
| (尋次)7可业银行股份有限公司幸福哲支行     |     | 314241001392 |  |
| a 兰馨·布农村衛业银行股份審開公司幸福街支行  |     | 402203088208 |  |

| 卡类型   | 其他银行                 |
|-------|----------------------|
| 老卡弓   |                      |
| 新账号名称 |                      |
| 新卡号   | 622200000            |
| 开户行   | 中国工商银行股份有限公司北京幸福街支行- |
| 町件    | <b>画 上传班</b> 件       |

技术问题可在工作日咨询财务处朱老师,电话: 83952480。